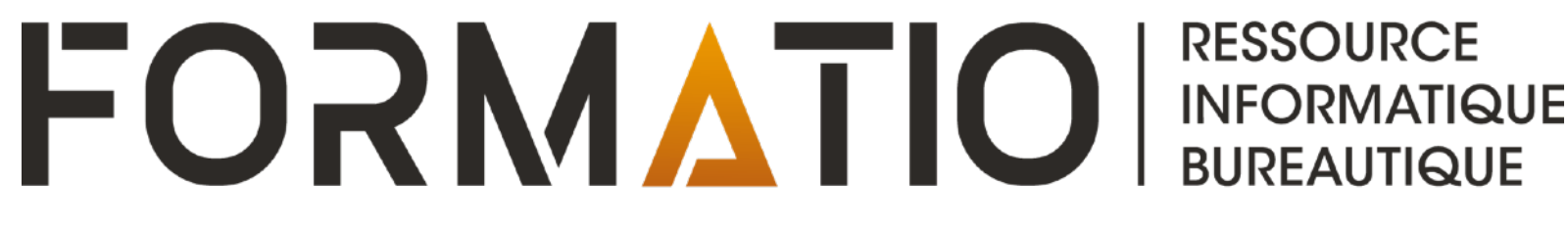

# PARTAGER DES CONTACTS ET DES LIENS FACETIME AVEC IOS/IPADOS

23 JANVIER 2025

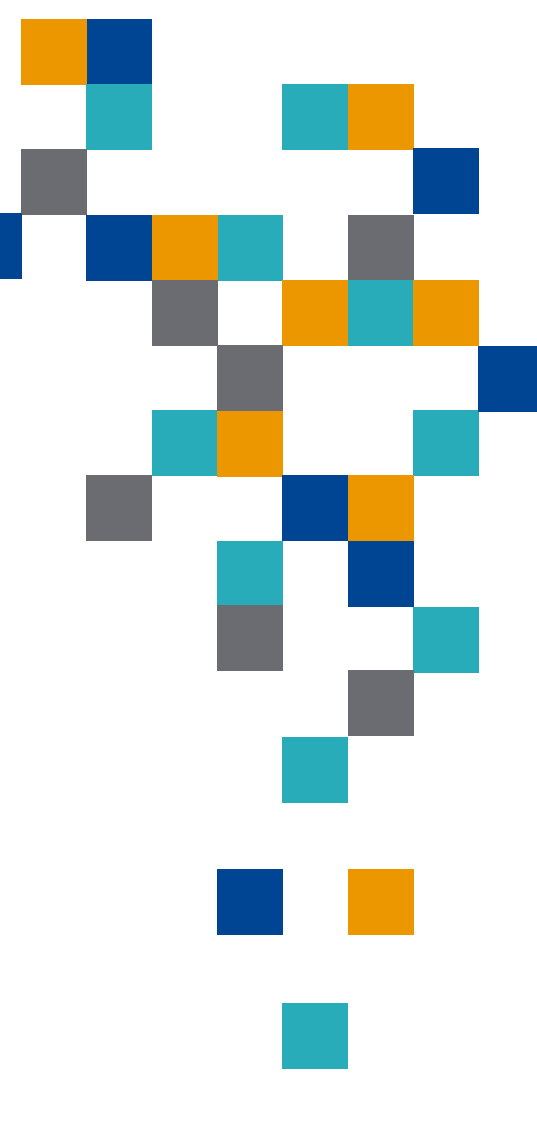

### Contenu

- 1. Créer une liste de contacts à partager dans iCloud
- 2. Partager des contacts iCloud sur iOS/iPADOS
- 3. Partager un lien pour une rencontre sur FaceTime

# **<u>Remarque</u>**: le contenu de cette présentation est basé sur iOS 18/iPADOS 18

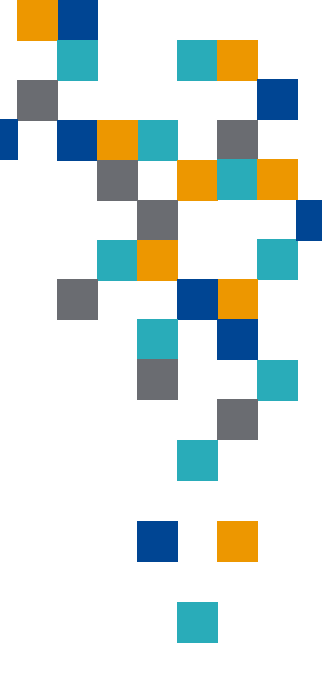

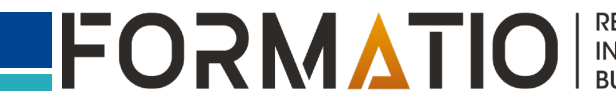

# Créer une liste de contacts à partager dans iCloud

..II 🕆 🚱 Ajouter une liste

272 >

 $\mathbf{v}$ 

×

29 >

256 >

6 >

14 >

14 >

5 >

| 12:13                              | ul 🗢 🖽          | 12:    | 20                  | .ul ବ 🗗         |
|------------------------------------|-----------------|--------|---------------------|-----------------|
| Contacts                           | +               | Modifi | er                  | Ajouter une lis |
| Q Rechercher                       | Ŷ               | List   | tes                 |                 |
| e<br>Réseau de transport Longueuil |                 | දුසුදු | Tous les contacts   | 272             |
| estaurant Alep (cuisine syrienne   | 2)              | Gmai   | 1                   |                 |
| tami Sushi Restaurant              | ·               | 283    | Gmail (tous)        | 29              |
| ESTALIDANT AU GARDE-MANGE          | ER DE C         | iClou  | d                   |                 |
| RESTAURANT AU PETIT EXTRA          | F<br>G<br>H     | දසියි  | iCloud (tous)       | 256             |
| cuisine méditéranéenne) Restaura   | ant Au Tarot    | 28     | CA                  | 6 >             |
| estaurant Bangkok                  | M               | 28     | Participants 2023 \ | 14 0            |
| estaurant Bistro des bières belg   | P<br>Ies Q<br>R | 22     | Participants_Velo   | 14 0            |
| staurant Gandhi (cuisine indier    | nne) T          | 28     | Vélo virtuel        | 5 )             |
| estaurant Garde-manger de Fra      | nçois X         |        |                     |                 |
| estaurant la chronique             | z<br>#          |        |                     |                 |
| estaurant La Pérouse               |                 |        |                     |                 |
| Ardoise Restaurant                 |                 |        |                     |                 |
| Le Bourlingueur Restaurant         |                 |        |                     |                 |
| Ouvrir l'app C                     | ontacts         | 2. To  | oucher « A          | jouter          |
| t Toucher « List                   | te »            | une    | liste » en l        | naut de         |
| n haut à gauch                     |                 | l'écr  | an                  |                 |
| sii naut a gautii                  | C               |        | all                 |                 |

| 13:    | 35         |                 | att   | Ŷ١  | 80 |
|--------|------------|-----------------|-------|-----|----|
| Modifi | er         | Listes          |       |     |    |
| දසීප   | Tous les   | Gmail           |       |     |    |
| Gmai   | 1          | iCloud          |       |     |    |
| දිසිදු | Gmail (tc  |                 |       |     |    |
| iClou  | d          |                 |       |     | ~  |
| 283    | iCloud (to | ous)            |       | 256 | >  |
| 28     | CA CSRH    | Q               |       | 6   | >  |
| 28     | Participar | nts 2023 Velo ( | SRHQ  | 14  | >  |
| 28     | Participar | nts_Velo_CSRH   | Q_RSM | 14  | >  |
| දුසි   | Vélo virtu | el              |       | 5   | >  |
|        |            |                 |       |     |    |
|        |            |                 |       |     |    |
|        |            |                 |       |     |    |
|        |            |                 |       |     |    |
|        |            |                 |       |     |    |
|        |            |                 |       |     |    |
|        |            |                 |       |     |    |
|        | _          |                 |       |     |    |
| 3.     | louc       | her « i         | Clou  | bL  | Χ  |
|        |            |                 |       |     |    |

| 13:44              |              |        |        | al     | <b>?</b> [ | 10        |
|--------------------|--------------|--------|--------|--------|------------|-----------|
| Modifier           |              | Liste  | s A    | jouter | rune       | iste      |
| Ginai              |              |        |        |        |            | ~         |
| <u>දිදි</u> දි Gma | ail (tous)   |        |        |        | 29         | >         |
| iCloud             |              |        |        |        |            | ~         |
| 28 iClou           | ud (tous)    |        |        |        | 256        | >         |
| 28 CA (            | CSRHQ        |        |        |        | 6          | >         |
| 28 Parti           | icipants 2   | 2023 V | elo CS | RHQ    | 14         | >         |
| 28 Parti           | icipants_    | Velo_C | SRHQ   | _RSM   | 14         | >         |
| 온옥 Vélo            | virtuel      |        |        |        | 5          | >         |
| 28 Norr            | n de la list | te     |        |        |            |           |
|                    | Ē            | _      |        |        |            |           |
|                    |              |        |        |        |            |           |
| QWE                | R            | T )    | YU     | 민민     | 0          | Р         |
| ASC                | F            | GH     | H J    | К      | L          | ·         |
| ▲ Z                | x c          | V      | в      | N      | м          | $\otimes$ |
| 123                |              | espac  | е      |        | term       | iné       |
|                    |              |        |        |        | Ĺ          | <u>)</u>  |
| 4 Tan              | er le        | nor    | n à    | do     | nne        | -<br>Pr   |

à cette liste. Ex: Resto

FOR

| 10:    | 08             |           |         | ŝ١  | 80    |
|--------|----------------|-----------|---------|-----|-------|
| Modifi | er             | Listes    | Ajouter | une | liste |
| 600    | 1003 103 0011  |           |         | 212 | 1     |
| Gmai   | I              |           |         |     | ~     |
| දසු    | Gmail (tous)   |           |         | 29  | >     |
| iClou  | d              |           |         |     | ~     |
| දසින   | iCloud (tous)  |           |         | 256 | >     |
| 200    | CA CSRHQ       |           |         | 6   | >     |
| 200    | Participants 2 | 2023 Velo | CSRHQ   | 14  | >     |
| 20     | Participants_  | Velo_CSF  | HQ_RSM  | 14  | >     |
| 22     | Resto          |           |         | 0   | >     |
| 22     | Resto          |           |         | 2   | >     |
| 22     | Vélo virtuel   |           |         | 5   | >     |

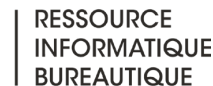

TIO

# Créer une liste de contacts à partager dans iCloud

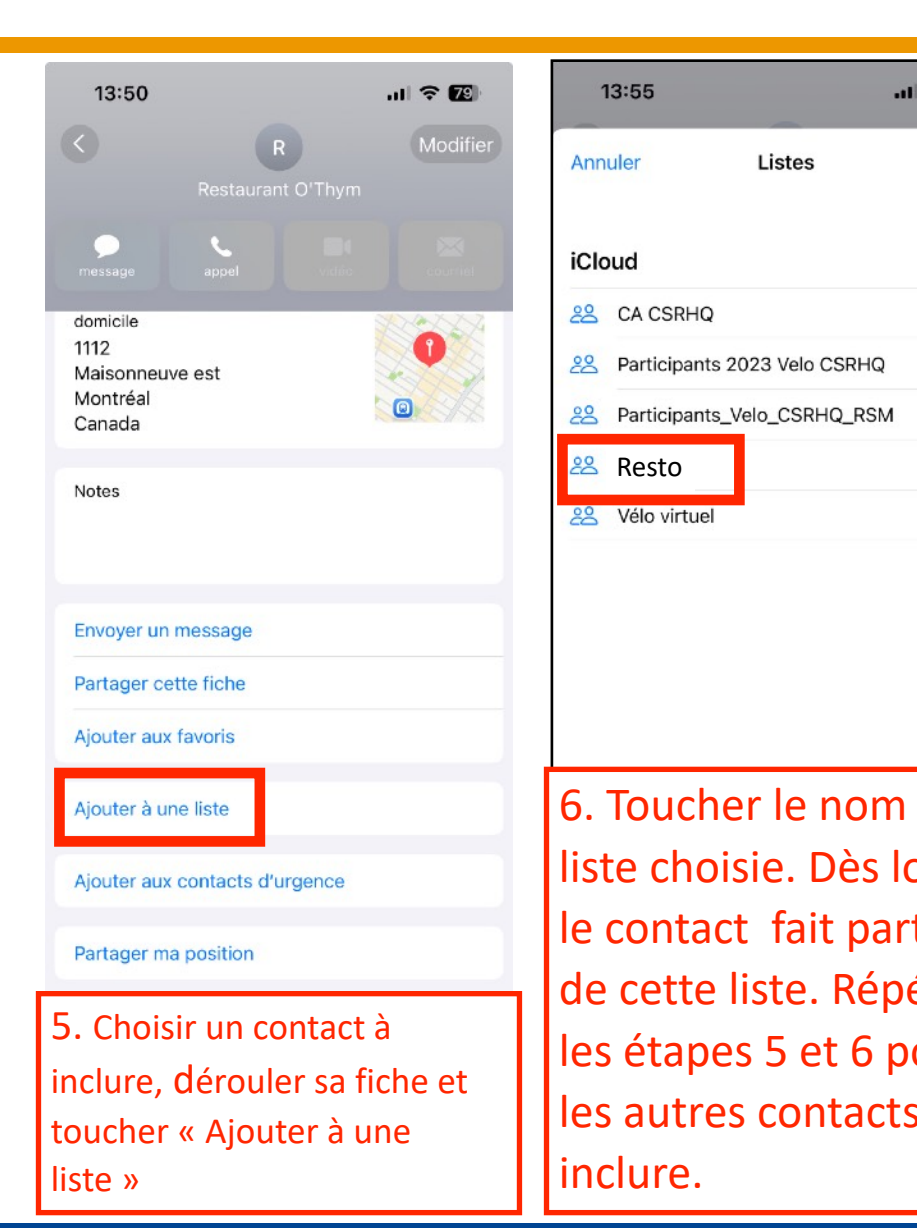

| 중 79  | 14:12                  | al 🕈 📧            | 14:20          | .11            |
|-------|------------------------|-------------------|----------------|----------------|
|       | Modifier               | Ajouter une liste | < Listes       | Test 🖂         |
|       | Listes                 |                   | Q Recherche    | r              |
|       | 2015 Tous les contacts | 272 >             | Den            | nis Bergeron   |
| 6     | Gmail                  | ~                 | Ma fic         | che            |
| 14    | Smail (tous)           | 29 >              | Restaurant O'  | Thym           |
| 14    | iCloud                 |                   | Restaurant Piz | za IL Focolaio |
| 0     | iCloud (tous)          | 256 >             |                |                |
| 0     | 22 CA CSRHQ            | 6 >               |                |                |
|       | Articipants 2023       | Velo CSRHQ 14 >   |                |                |
|       | Participants_Velo      | _CSRHQ_RSM 14 >   |                |                |
|       | 🙁 Resto                | 2 >               |                |                |
|       | 22 Vélo virtuel        | 5 >               |                |                |
| ie ia |                        |                   | 4              |                |
| rs,   | 7. Pour visu           | ialiser le(s)     |                |                |
| e     | contact(s) f           | aisant partie     |                |                |
| ter   | de cette list          | e, toucher        |                |                |
| ur    | son nom su             | ır l'écran        | 8. Les c       | contacts       |
| à     | affichant vo           | os différentes    | incluer        | nt dans la lis |
| ~     | listos do co           | ntacts            | c'affich       | ont            |
|       |                        | matis.            |                | CIII.          |

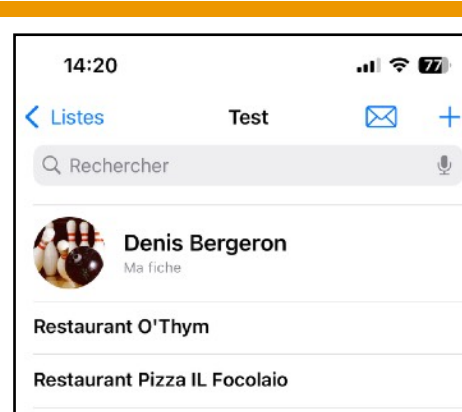

**Remarque**: Les contacts peuvent être exportés vers une appareil Apple ou autre que Apple.

> RESSOURCE INFORMATIQUE BUREAUTIQUE

FORMATIO

# Partager des contacts iCloud sur iOS/iPADOS

| 12:13                        |                          | ul 🗢 🖽      | 12:     |
|------------------------------|--------------------------|-------------|---------|
| K Listes                     | Contacts                 | +           | Modifie |
| Q Rechercher                 |                          | Ŷ           | List    |
| R                            |                          |             | <u></u> |
| Réseau de trans              | port Longueuil           |             |         |
| Restaurant Alep              | (cuisine syrienne)       |             | Gmai    |
| Atami Sushi Rest             | aurant                   |             | දිසියි  |
| RESTAURANT A<br>MARIE-PIERRE | U GARDE-MANGER           | R DE        | iClou   |
| RESTAURANT A                 | U PETIT EXTRA            | F<br>G<br>H | දිසිදු  |
| (cuisine méditéra            | néenne) <b>Restaurar</b> | nt Au Tarot | 28      |
| Restaurant Bang              | Ikok                     | MNO         | 28      |
| Restaurant Bistr             | o des bières belge       | S Q<br>R    | 22      |
| Restaurant Gano              | lhi (cuisine indienn     | ie) T<br>U  | 22      |
| Restaurant Gard              | e-manger de Franc        | çois ¥      |         |
| Restaurant la ch             | ronique                  | z<br>#      |         |
| Restaurant La Pe             | érouse                   |             |         |
| L'Ardoise <b>Restau</b>      | rant                     |             |         |
| Le Bourlingueur I            | Restaurant               |             |         |
| 1. Ouvri                     | r l'app Co               | ontacts     |         |
| et Touch                     | er « Liste               | e »         | 2. 1    |
| en haut                      | à gauche                 | <b>_</b>    | SIII    |

| Modifier A                                       | liouter une |      |
|--------------------------------------------------|-------------|------|
| Listes                                           | Gouter une  | list |
| Conservation and the second second second second |             |      |
| 288 Tous les contacts                            | 272         | >    |
| Gmail                                            |             | ~    |
| දුදු Gmail (tous)                                | 29          | >    |
| iCloud                                           |             | ~    |
| iCloud (tous)                                    | 256         | >    |
| 22 CA                                            | 6           | >    |
| Participants 2023 \                              | 14          | >    |
| 22 Participants_Velo                             | 14          | >    |
| 온 Vélo virtuel                                   | 5           | >    |

| 12:3 | 30                                     | II 🗢 🚺 |
|------|----------------------------------------|--------|
|      |                                        |        |
|      |                                        |        |
|      |                                        |        |
|      |                                        |        |
|      |                                        |        |
|      | Envoyer un courriel à tout<br>le monde |        |
|      | Envoyer un message à<br>tout le monde  | Q      |
|      | Exporter                               | Ф      |
|      | Renommer                               | /      |
|      | Supprimer                              | 1      |
| 28   | Vélo virtuel                           |        |
|      |                                        |        |
|      |                                        |        |
|      |                                        |        |
|      |                                        |        |
|      |                                        |        |
|      |                                        |        |
|      |                                        |        |
|      | 3. Touche                              | r      |
|      |                                        |        |

| 12:34            | ul 🗢 🚱                       |
|------------------|------------------------------|
| Parta            | ger 5 contacts OK            |
| Prénom           |                              |
| Nom              |                              |
| TÉLÉPHONE        |                              |
| 🗸 cellulaire     |                              |
| odomicile        |                              |
| ADRESSE COURRIEL |                              |
| omicile 🗸        |                              |
| courriel         |                              |
| < travail        |                              |
| ADRESSE          |                              |
| O domicile       |                              |
| FÊTE             |                              |
| O fête           |                              |
| NOTE             |                              |
| O Notes          |                              |
| Sélectionn       | er tous les champs           |
| 4. Choisir le    | es champs à<br>oucher « OK » |

| ul Ə 🔀        | 12:39                            | al 🗢 🚱                                   |
|---------------|----------------------------------|------------------------------------------|
| contacts OK   | Modifier                         | Ajouter une liste                        |
|               | Listes                           |                                          |
|               | 200 Tous les contacts            | 272 >                                    |
|               | Gmail                            | ~                                        |
|               | 온음의 Gmail (tous)                 | 29 >                                     |
|               | iCloud                           | ~                                        |
|               | డిసి iCloud (tous)               | 256 >                                    |
|               | Vélo virtuel<br>Fiche de contact | ×                                        |
|               | Informations partagée            | es >                                     |
|               | Mac mini<br>de Denis             |                                          |
|               | AirDrop Messages Mail            | Slack                                    |
| us les champs | Enregistrer dans Fichiers        | 8                                        |
| champs à      | 5. Choisir la                    | méthode                                  |
| cher « OK »   | pour l'e                         | envoi                                    |
| FORM          |                                  | RESSOURCE<br>INFORMATIQUE<br>BUREAUTIQUE |

# Partager des contacts iCloud sur iOS/iPADOS

- 1. Les contacts peuvent être exportés vers une appareil Apple ou autre que Apple.
- 2. Accédez à l'application « Contacts » sur votre iPhone.
- 3. Touchez « Listes » en haut à gauche pour partager une liste de contacts.
- 4. Maintenez le doigt appuyé sur la liste à partager (ou créez une liste en touchant « Ajouter une liste »).
- 5. Touchez « Exporter », sélectionnez les champs que vous souhaitez inclure, puis touchez OK.
- 6. Choisissez une méthode pour l'envoi des fiches de contact à exporter, par exemple Messages ou Mail.
- 7. En ouvrant le message, courriel ou autre, le destinataire pourra enregistrer les nouveaux contacts dans sa propre application.
- 8. Pour partager un contact plutôt qu'une liste complète, maintenez le doigt appuyé sur le nom du contact à partager, touchez « Partager », sélectionnez les champs à partager, touchez « OK », puis passez à l'étape 6.

FORMATIO

# Partager un lien pour une rencontre sur FaceTime

- 1. Vous pouvez inviter les personnes de votre choix à vous rejoindre lors d'un appel FaceTime, même celles qui ne disposent pas d'un appareil Apple.
- 2. Ouvrez l'application FaceTime, puis touchez « Créer un lien » en haut de l'écran.
- 3. Choisissez une option d'envoi du lien (Mail, Messages, etc.).
- Les personnes invitées pourront participer à des appels FaceTime individuels et en groupe depuis leur navigateur, sans avoir à se connecter. La dernière version de Chrome ou d'Edge est requise.
- 5. Elles peuvent utiliser le lien pour rejoindre l'appel ou en lancer un.

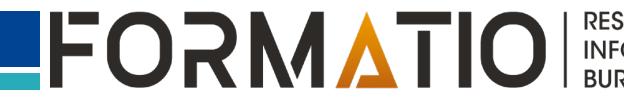

# Partager un lien pour une rencontre sur FaceTime

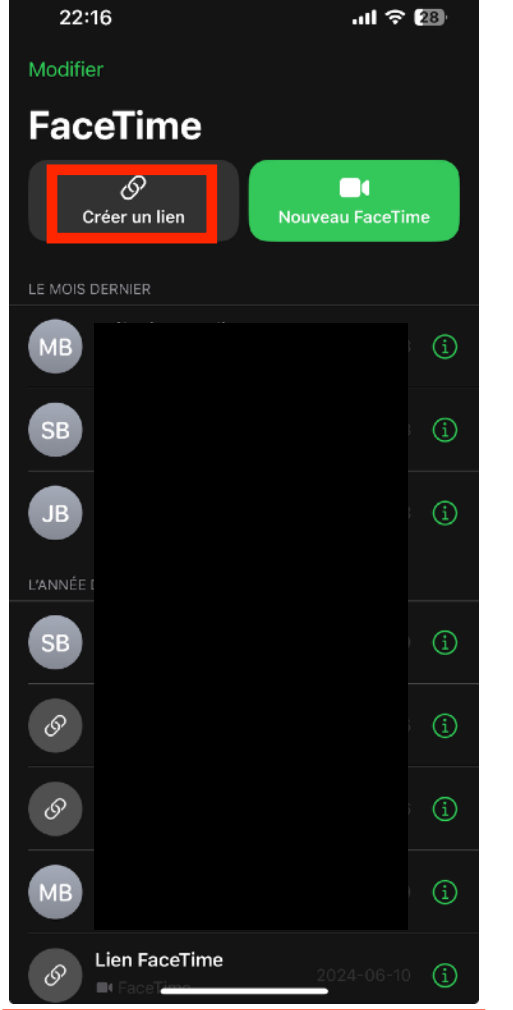

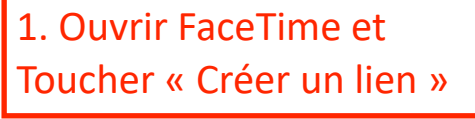

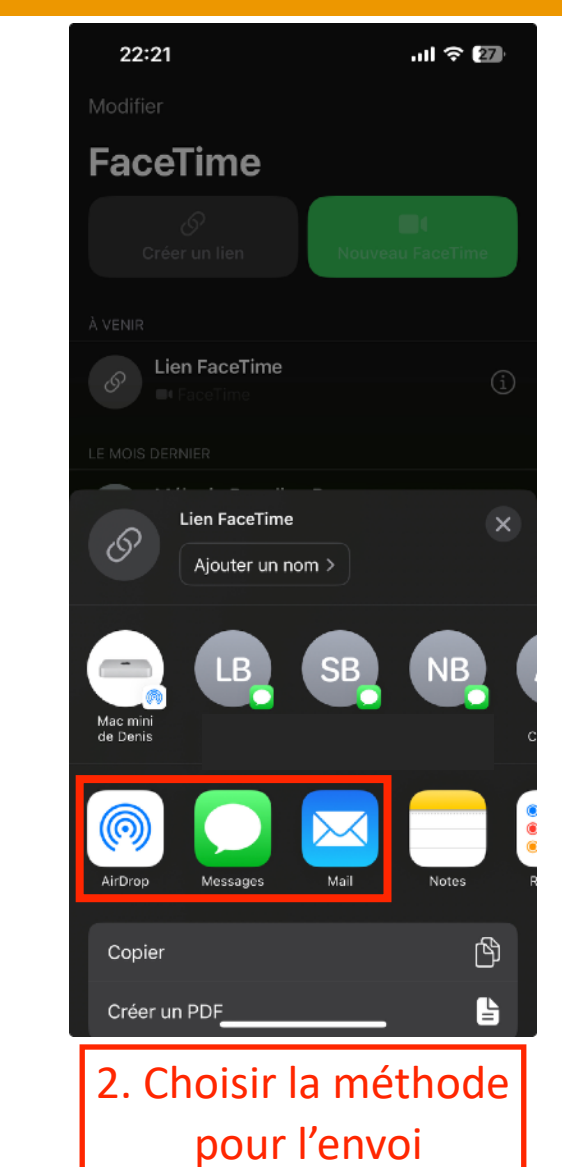

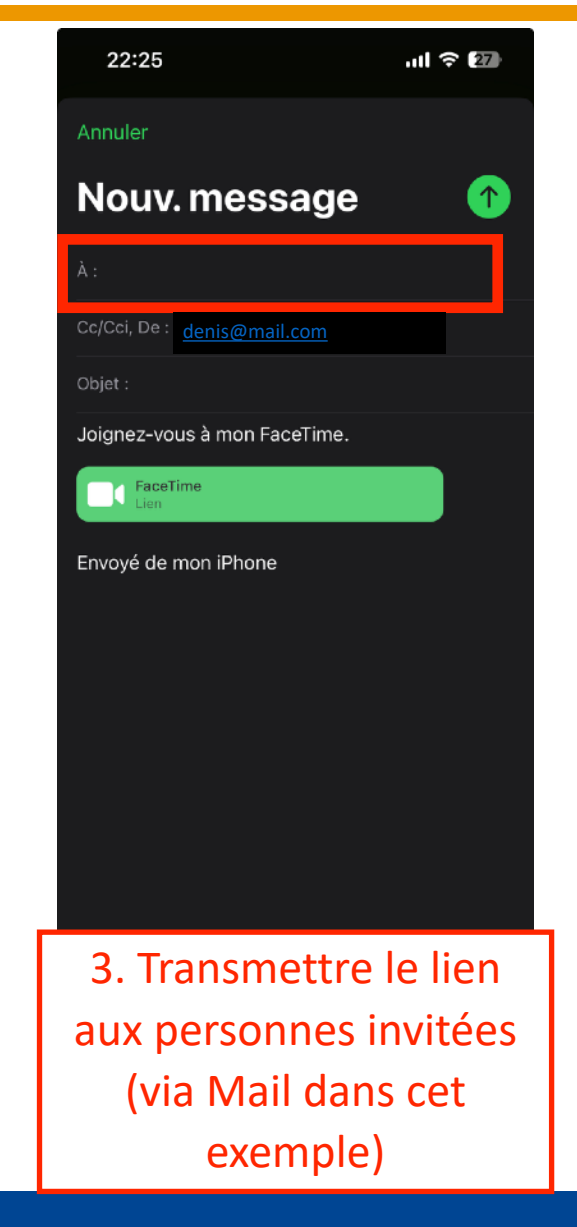

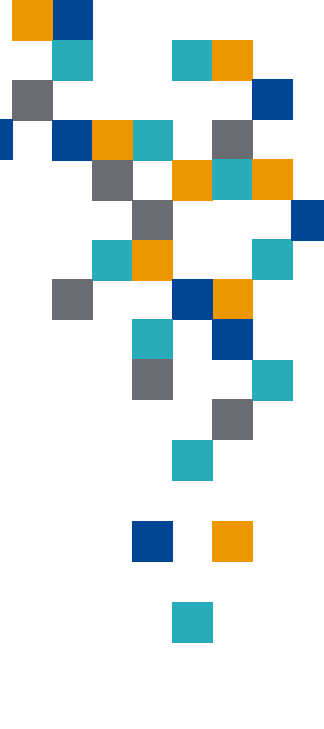

RESSOURCE

INFORMATIQUE BUREAUTIQUE

FORMATIO

#### **Références**

- 1.<u>https://support.apple.com/fr-ca/guide/iphone/iph075ddebf2/ios</u> Exporter des contacts sur l'iPhone
- 2.<u>https://support.apple.com/fr-ca/guide/iphone/iphfc9b58aaa/</u> ios:Créer un lien vers un appel FaceTime sur l'iPhone

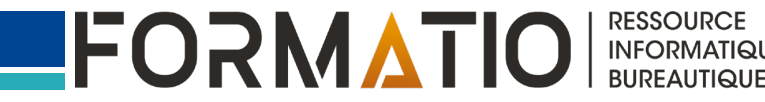